# **Solidworks and**

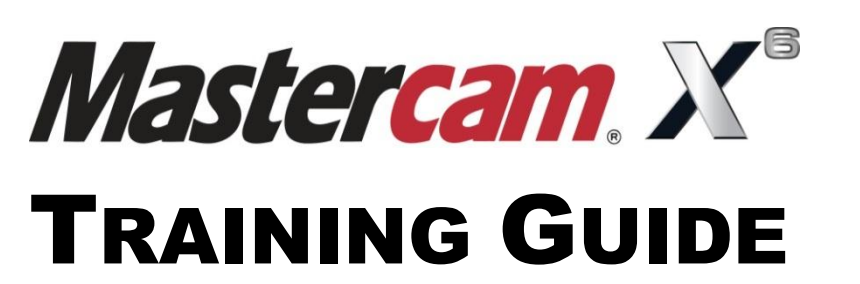

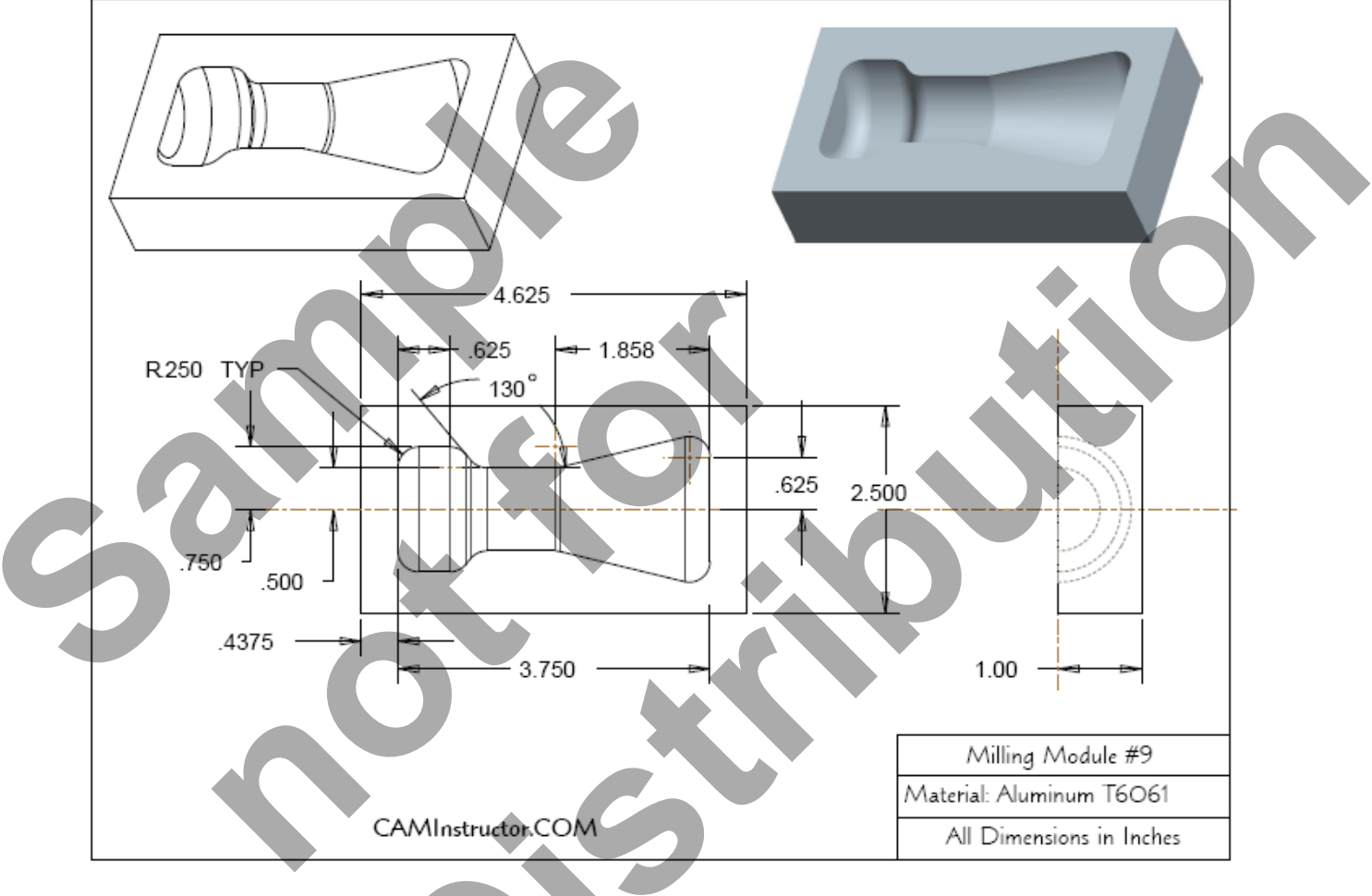

# **LESSON-9-TOOLPATHS**

camInstructor

## Objectives

You will import the CAD file for Lesson-9 using **SolidWorks**, **Inventor**, **Pro-E or Catia Software**. This Lesson covers the following topics:

#### **Construction of the Solid Model into Mastercam:**

Setting the Environment. Importing the Solid Model into Mastercam. Transforming the part to the proper origin.

Establish Stock Setup settings: Stock size using Bounding Box. Material for the part. Feed calculation.

#### **Cenerate a 3-dimensional milling toolpath consisting of:**

Surface Pocket. Surface High Speed Waterline.

### **Constant of the second second**

Launch the Verify function to machine the part on the screen. Generate the NC- code. **LESSON-9 DRAWING** 

#### **TOOL LIST**

- 0.500 diameter bull end mill with a 0.125 corner radius to rough machine the pocket.
- 0.500 diameter ball end mill to finish machine the pocket.

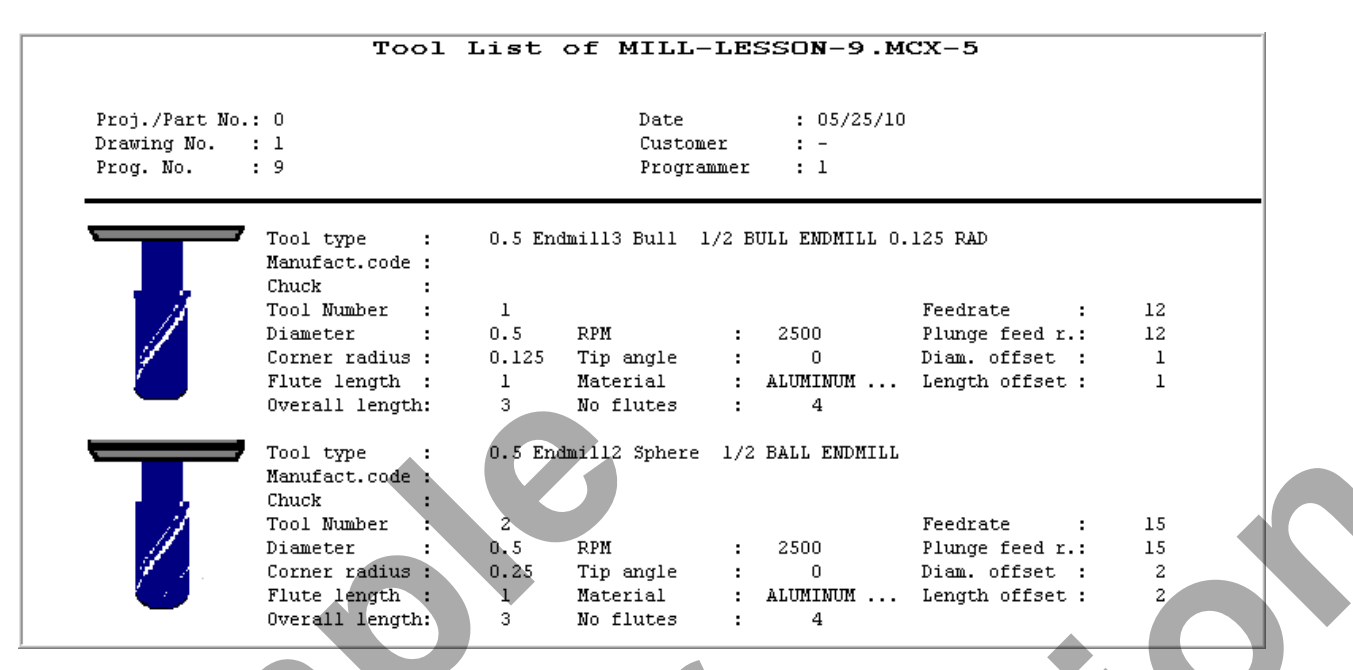

# MILL-LESSON-9 - THE CAM PROCESS

## **Toolpath Creation**

- TASK 1: Import and position the CAD file in Mastercam
- **TASK 2:** Define the rough stock using stock setup
- **TASK 3:** Rough the pocket using surface pocket
- **TASK 4:** Finish the pocket using surface high speed waterline
- **TASK 5:** Verify the toolpath
- **TASK 6:** Post and create the CNC code file

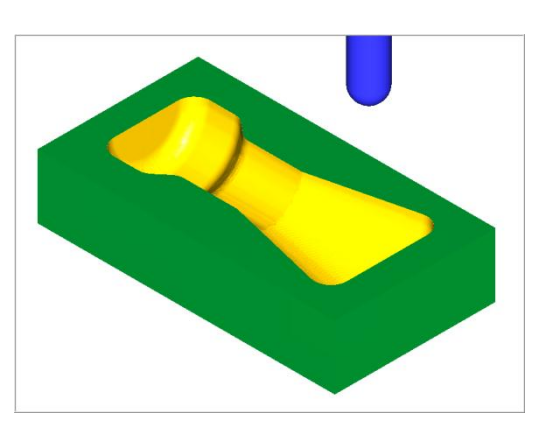

## TOOLPATH TASK 1A: SETTING THE ENVIRONMENT

- 1. Start Mastercam
- 2. Before starting you should set up the grid, toolbars and machine type as outlined in the **Setting the environment** section at the beginning of this text:
  - a. Set up the Grid. This will help identify the location of the origin.
  - b. Customize the toolbars to machine a 2D part.
  - c. Set the machine type to a Haas Vertical Spindle CNC machine.

#### TOOLPATH TASK 1B: IMPORT THE CAD FILE IN MASTERCAM

- 1. Click on File>Open...
- 2. Click on the Files of type drop down list.

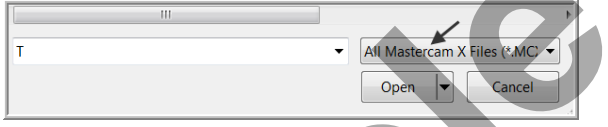

3. Click on the Files of type drop down list and select Solidworks Files as shown below (1);

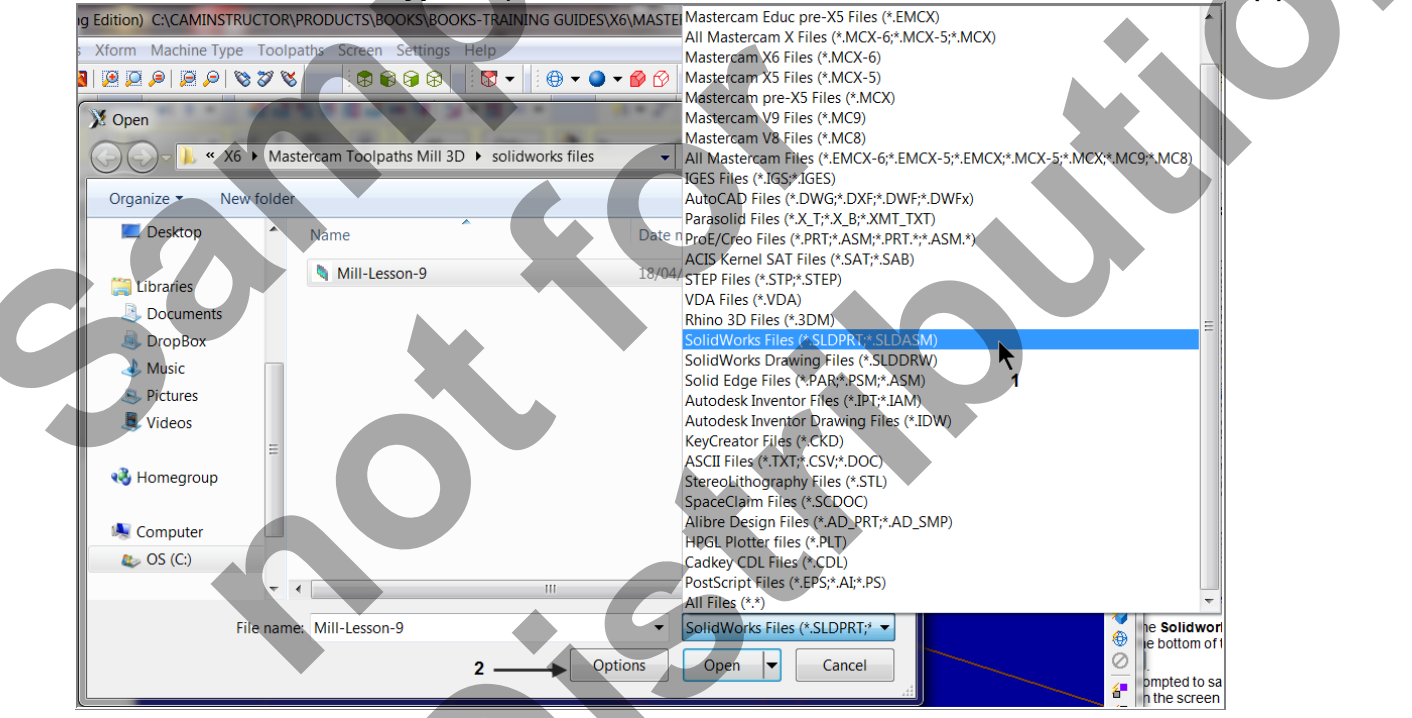

- 4. Find the location of the Solidworks-Mill-Lesson-9.sldprt file and click on the file.
- 5. Click on **Options (2)** at the bottom of the Open screen.

6. Click on the check box beside **Edge curves** as shown below. This will tell Mastercam to add geometry to all the edges on the SolidWorks model once it is imported into Mastercam.

| Parasolid File Parameters |         | -          |                                                                                                    | ×      |
|---------------------------|---------|------------|----------------------------------------------------------------------------------------------------|--------|
| Import                    | Scale:  | User Spe   | cified 🔻                                                                                                    | 1      |
| Trimmed surfaces          | Untrim  | mable surf | ace level :                                                                                                    | 10000  |
| C Edge curves             |         |            |                                                                                                    |        |
|                           | Use     | System Col | or for imported                                                                                                    | Solids |
| File Information          |         |            |                                                                                                    |        |
| Extents:                  |         |            |                                                                                                    |        |
| X:                        | 0.00000 | Entities:  | 0                                                                                                    |        |
| Y:                        | 0.00000 | Size:      | 0                                                                                                    |        |
| Z:                        | 0.00000 | Date:      | Unknown                                                                                                    |        |
|                           |         |            | <ul> <li>Image: A start of the start of the start of</li></ul> | * ?    |

| Edge Curves                                                                                          |
|----------------------------------------------------------------------------------------------------|
| Turning on Edge Curves tells Mastercam to<br>add Lines and Arcs to all of the Edges on the<br>Solid. |
| This is necessary so that you can select the geometry on the part to create the Toolpaths.           |

- 7. Click on OK in the SolidWorks File Parameters window.
- 8. Click on Open.
- 9. Note: You may be prompted to save the existing Mastercam File. Click on No, unless there is a Mastercam file on the screen that needs to be saved.
- 10. The following screen should appear;

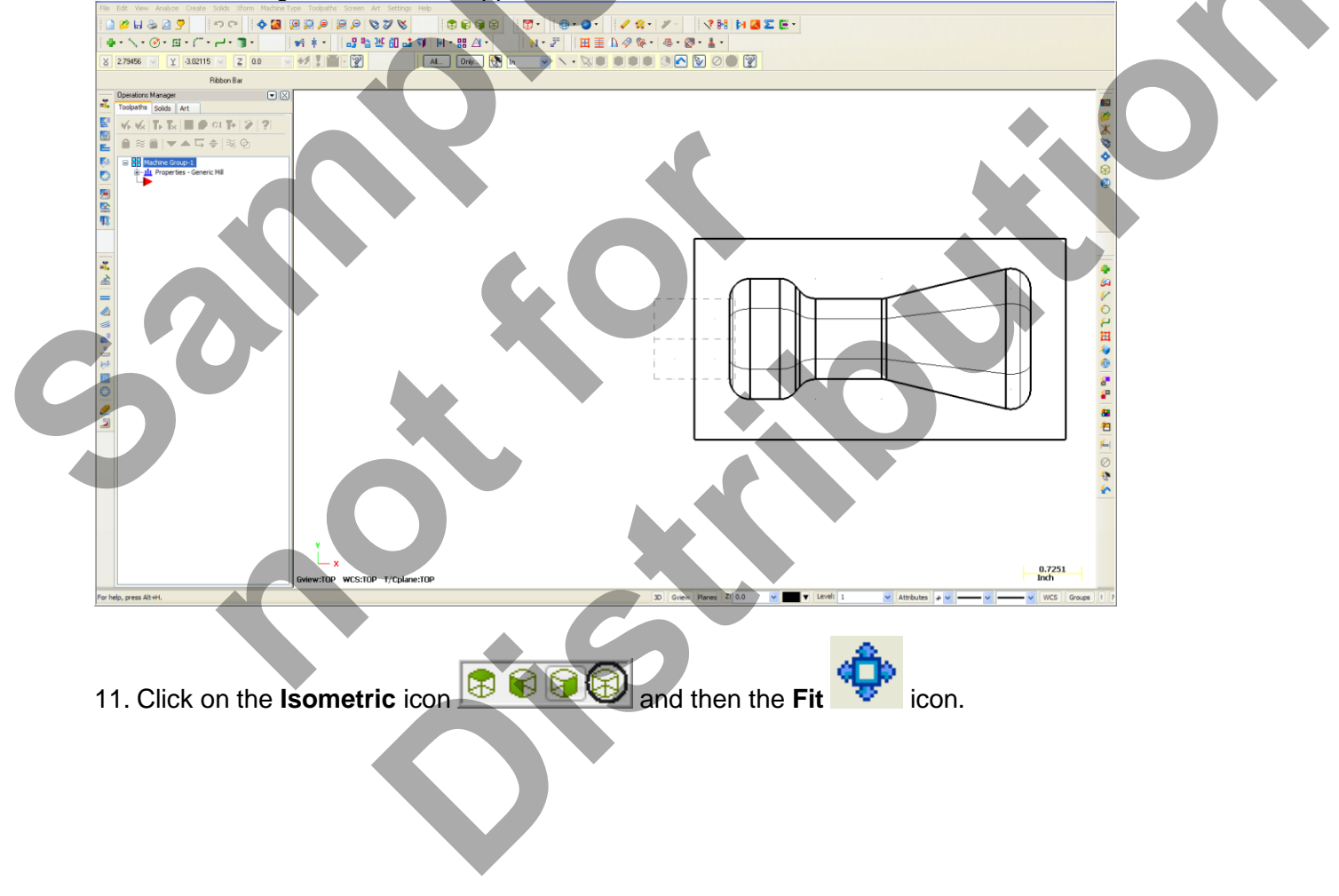

## TOOLPATH TASK 1C: TRANSLATE THE Z0 TO THE TOP OF THE PART

1. Click on Xform>Translate... Xform Machine Type Toolpaths 📲 Translate... 📢 Translate 3D... Mirror... Rotate... Scale... 2 Dynamic Xform 📑 Move to Origin Offset... Sffset Contour... 蓬 Project... Rectangular Array... O⇔I Roll... 🖄 Drag... E Stretch... 🔬 STL... Geometry Nesting... 2. You are prompted to Translate: select entitities to translate. Click on All...as shown below: All... Only... [] **.** In 3. Click on **OK** in the **Select All** window.

3

0

4. Click on End Selection

- 5. Toolpath Task 1b:
- 6. Make the changes as indicated in the **Translate** parameter screen below:

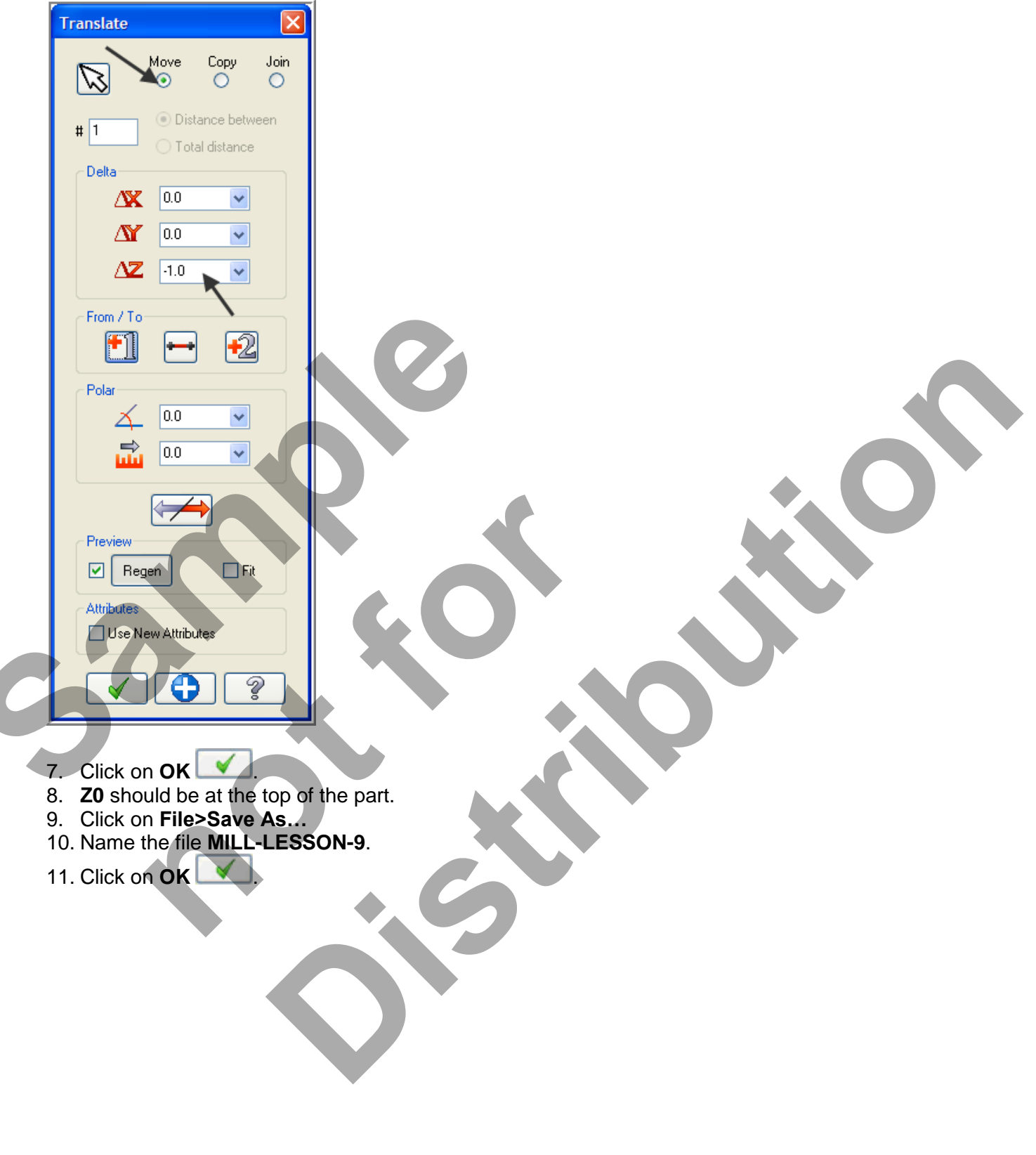

## TOOLPATH TASK 2: DEFINE THE ROUGH STOCK USING STOCK SETUP

- 1. Fit to screen 💁.
- 2. Select the **plus** in front of **Properties** to expand the Toolpaths Group Properties. **Alt-O** will **Show/hide** Operations Manager pane.

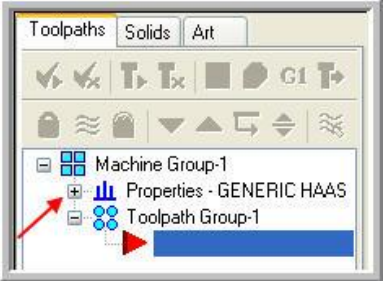

3. Select **Stock setup** in the toolpath manager window.

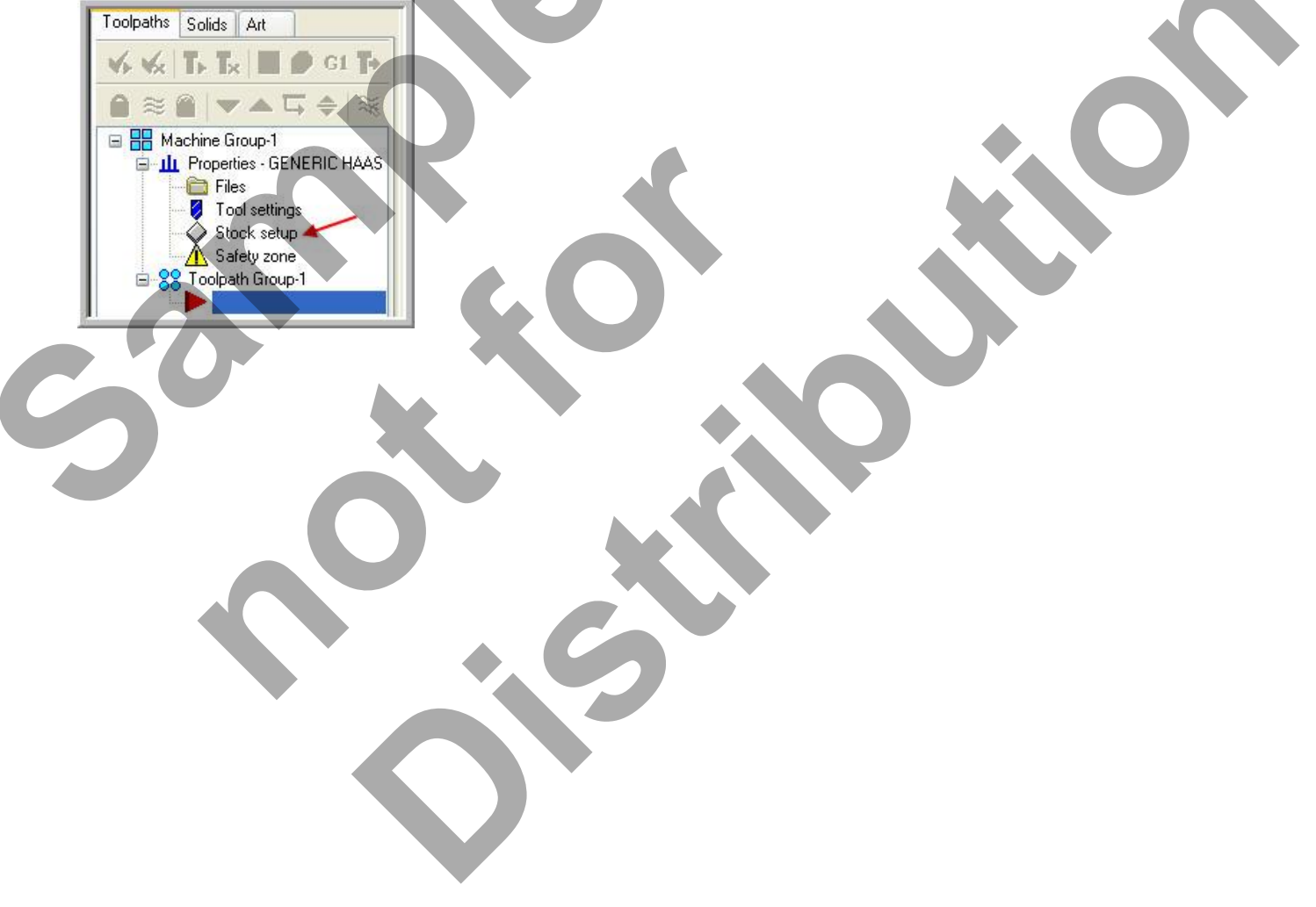

- 4. Change the parameters to match the **Stock Setup** screenshot below:
- **Z zero** is at the top of the part.

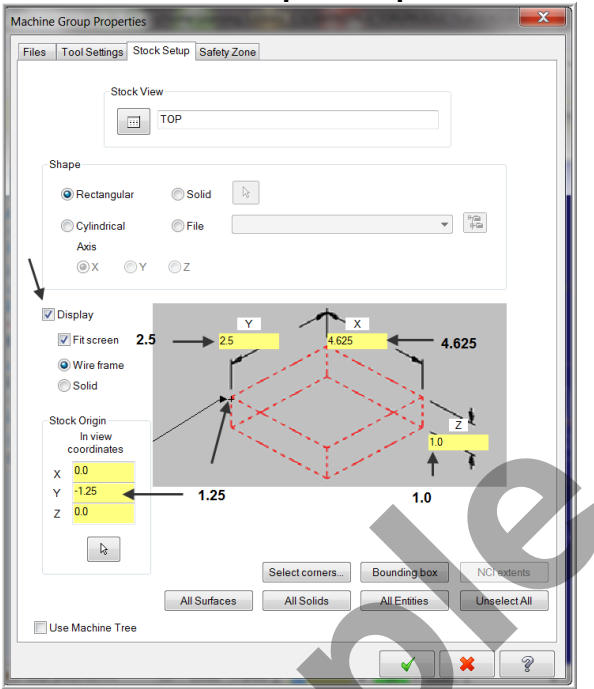

5. Select the **Tool Settings** tab and change the parameters to match the Tool Settings screenshot below. To change the Material type follow the instructions below:

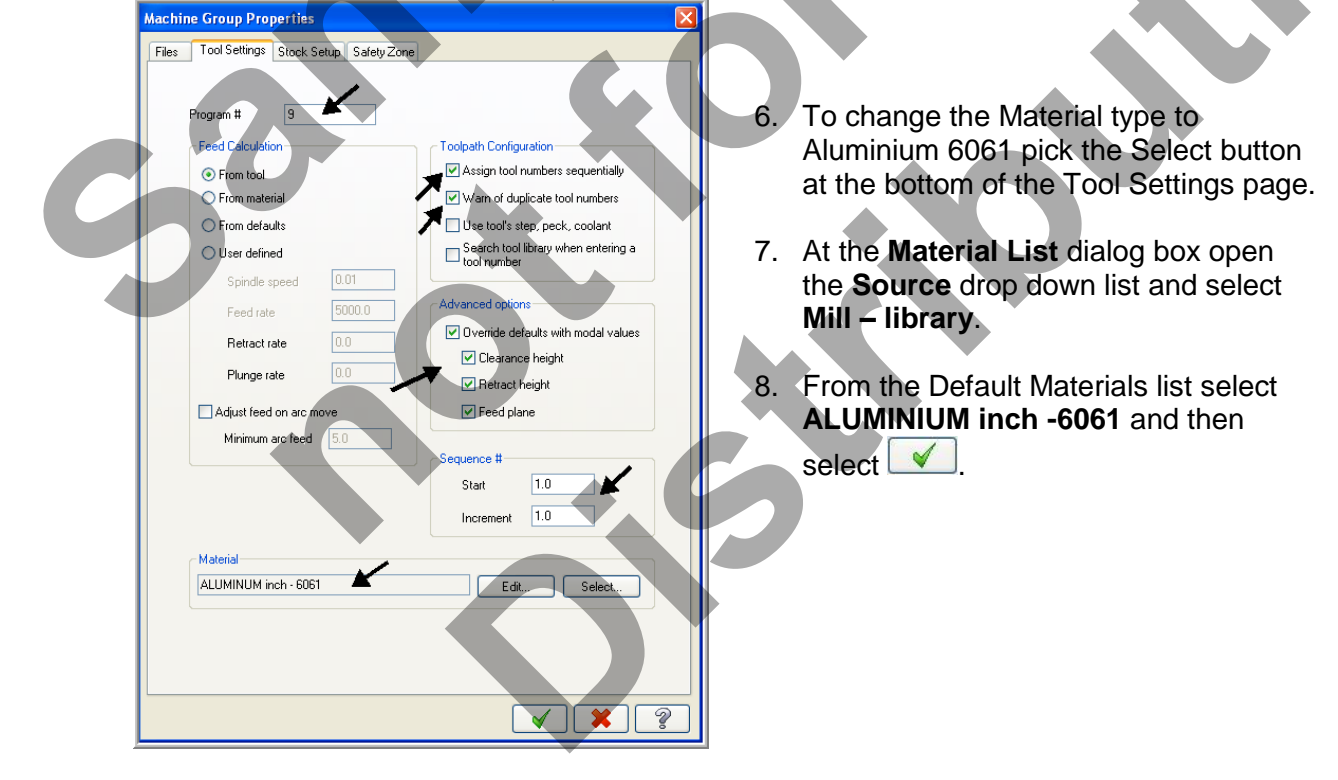

- 9. Select the OK button again to complete this Stock Setup function.
- 10. Change the view to Isometric.
- 11. Fit to Screen.

Your part should look similar to the screen shot below. With **X0 Y0** at the middle left side and **Z** zero at the top of the part.

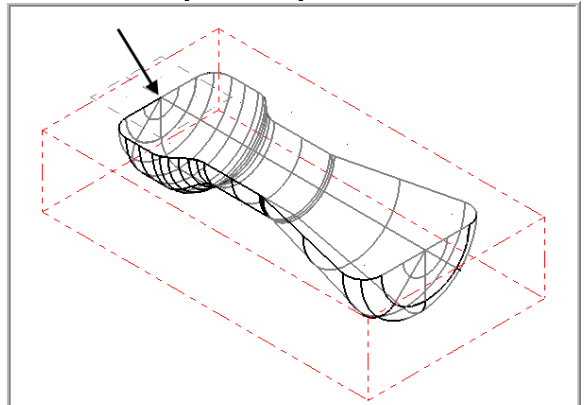

Surface roughing toolpaths typically use larger tools, multiple stepovers, and multiple step downs to quickly remove larger volumes of stock and leave an even amount of stock for finishing.

The roughing toolpaths you choose for your part depend on the shape of the part, shape of the stock, and machining situation. Mastercam provides several roughing strategies.

# TOOLPATH TASK 3: ROUGH THE POCKET USING SURFACE POCKET

- In this task you will use a 0.5 diameter bull end mill with a 0.125 corner radius to rough out the pocket.
- 1. From the menu bar select **Toolpaths>Surface Rough>Pocket...**
- 2. When prompted to Enter new NC name ensure Mill-LESSON-9 is entered and then select the OK button
- 3. You are first prompted to **Select Drive surfaces**, select the **All** button on the **General Selection** ribbon bar as shown below:

All...

4. The Select All dialog box appears on the screen.

In

- 5. Click on the OK icon to complete and exit this feature.
- To move onto the next step you now need to pick the End Selection icon .

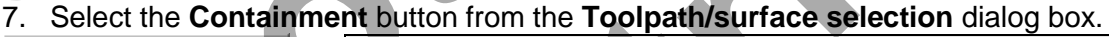

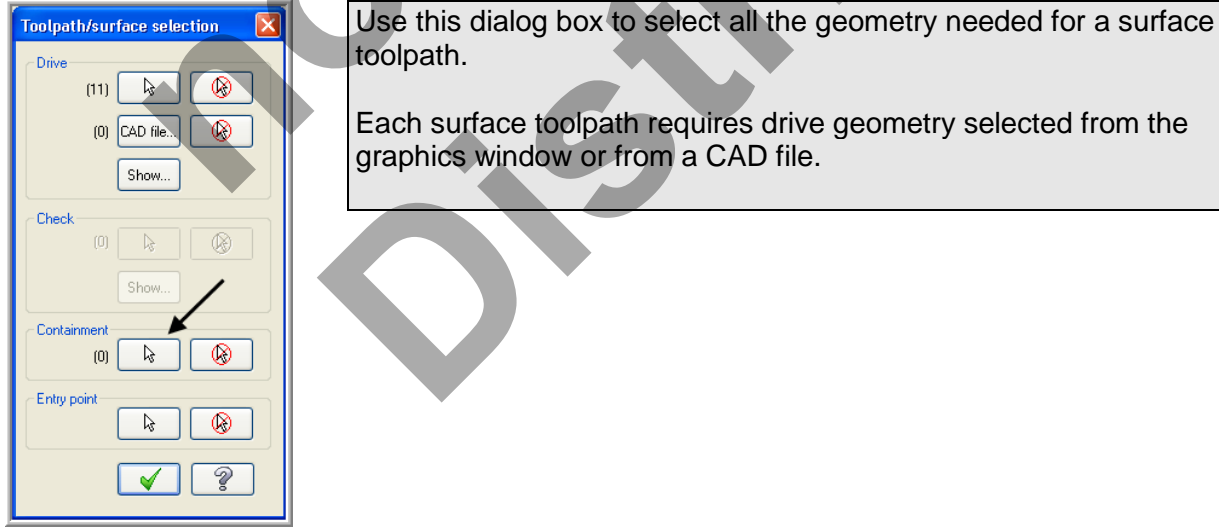

8. On the screen you will now see the **Chaining dialog box** with **Chain set** and in the graphics screen a prompt to **Chain 2D tool containment boundary #1**. Ensure the **C-plane** radio button is activated. Now select the line as shown below:

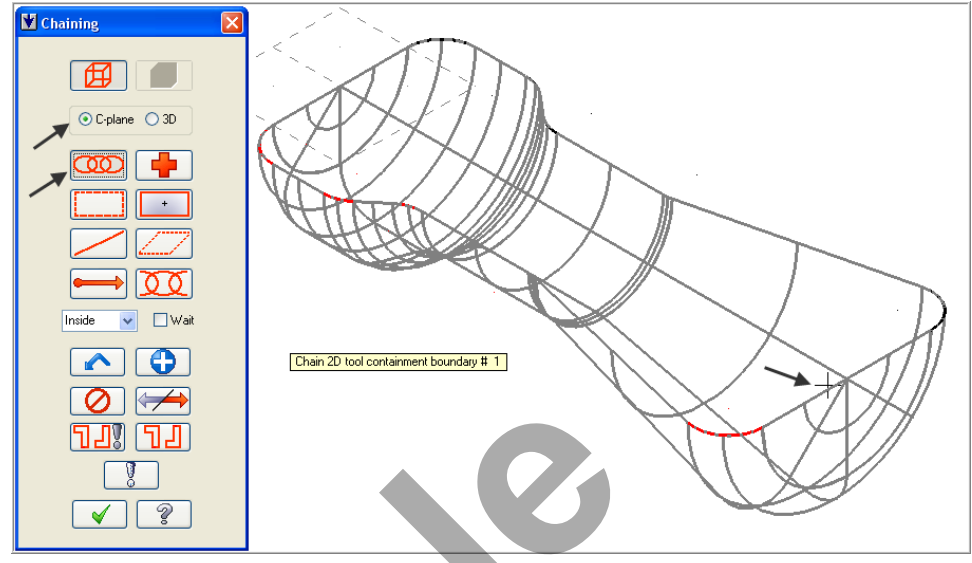

- 9. After the boundary has been successfully chained select the OK button
- 10. Select the OK button to exit the **Toolpath/surface selection** dialog box.
- 11. In the lower left corner of the **Toolpath parameters** page select the **Select library tool...** button. **Disable Filter active.**
- 12. Use the slider bar on the right of this dialog box to scroll down and locate a **0.5 diameter bull end mill with a 0.125 corner radius**. Select the end mill by picking anywhere along its row.

| Жа т | ool Sel | ection - C:\mcamx3\MILL\TOC  | LSWILL_ | INCH. TOOLS |        |          |                          |   |                  |
|------|---------|------------------------------|---------|-------------|--------|----------|--------------------------|---|------------------|
| MI   |         | 1.TOOLS 🔽 🍋                  |         |             |        |          |                          |   |                  |
| #    |         | Tool Name                    | Dia.    | Cor. rad.   | Length | # Flutes | Type Rad. Type           |   |                  |
|      | 275     | 7/16 BULL ENDMILL 0.0625 RAD | 0.4375  | 0.0625      | 0.8    | 4        | Endmill3 Bull Corner     |   |                  |
|      | 276     | 7/16 BULL ENDMILL 0.125 RAD  | 0.4375  | 0.125       | 0.8    | 4        | Endmill3 Bull Corner     |   |                  |
|      | 277     | 1/2 BULL ENDMILL 0.0313 RAD  | 0.5     | 0.03125     | 1.0    | 4        | Endmill3 Bull Corner     |   |                  |
|      | 278     | 1/2 BULL ENDMILL 0.0625 RAD  | 0.5     | 0.0625      | 1.0    | 4        | Endmill3 Bull 🛛 Corner 🔺 |   | Filter           |
|      | 279     | 1/2 BULL ENDMILL 0.125 RAD   | 0.5     | 0.125       | 1.0    | 4        | Endmill3.Bull Corner     |   | Elber Ashire     |
|      | 280     | 5/8 BULL ENDMILL 0.0313 RAD  | 0.625   | 0.03125     | 1.5    | 4        | Endmill3 Bull Corner     |   |                  |
|      | 281     | 5/8 BULL ENDMILL 0.0625 RAD  | 0.625   | 0.0625      | 1.5    | 4        | Endmill3 Bull Corner     |   | 338 of 338 tools |
|      | 282     | 5/8 BULL ENDMILL 0.125 RAD   | 0.625   | 0.125       | 1.5    | 4        | Endmill3 Bull Corner     | - |                  |
|      | 283     | 5/8 BULL ENDMILL 0.25 RAD    | 0.625   | 0.25        | 1.5    | 4        | Endmill3 Bull Corner     |   |                  |
|      | 284     | 3/4 BULL ENDMILL 0.0313 RAD  | 0.75    | 0.03125     | 2.0    | 4        | Endmill3 Bull Corner     | ✓ |                  |
|      |         |                              |         |             |        |          |                          |   |                  |

13. Select the OK button is to complete the selection of this tool.

| rface Rough Pocket                                                 |                               | X                                                                                                    |
|--------------------------------------------------------------------|-------------------------------|----------------------------------------------------------------------------------------------------|
| oolpath parameters Surface parameters                              | Rough parameters              | Pocket parameters                                                                                                    |
| #     Tool Name     Dia.       2     1     1/2 BULL ENDMIL     0.5 | Cor. rad. Length<br>0.125 1.0 | Tool name: 1/2 BULL ENDMILL 0.125 RAD<br>Tool #: 1 Len. offset 1<br>Head # 0 Dia. offset 1<br>Tool dia: 0.5 Corner radius: 0.125<br>Coolant(") Spindle direction: CW Y<br>Feed rate: 12.0 Spindle speed: 2500                                                                                                    |
| R                                                                  | ight-click for options        | Plunge rate: 120 Retract rate: 50.0 Retract rate: 50.0 Retract rate: 5 |

14. Make changes to the **Toolpath parameters** page as shown below. Set coolant on.

15. Select the **Surface parameters** page and make changes to this page as shown below: **Stock to leave on drive** is set to 0.020.

Ref point.

Canned text...

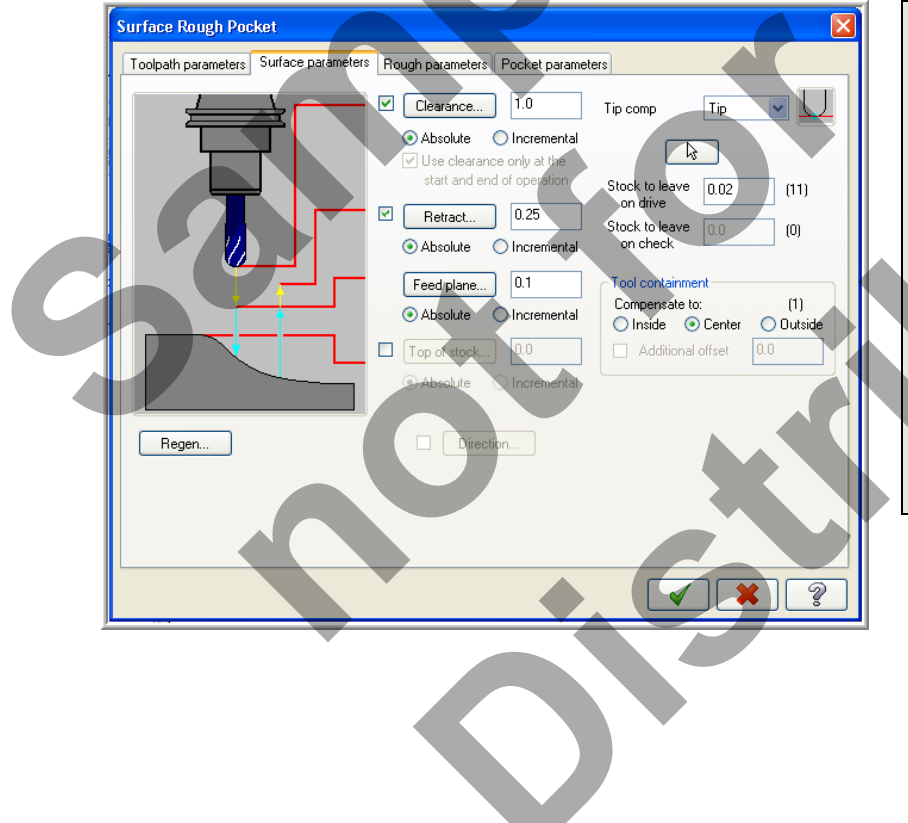

Home pos... Rotary axis

Axis Combo's (Default (1)) Misc values...

🔲 To batch

**Tool Containment** Specify the behaviour of the containment boundary.

**Compensate to Inside** Keep the tool inside this boundary. **Compensate to Center** 

Keep the tool centerline inside the boundary (allow up to half of the tool to exit the boundary). **Compensate to Outside** Allow the entire tool to exit the boundary but keep the tool edge in contact with the boundary. 16. Select the Rough Parameters page and make changes to this page as shown below:

| Toolpath parameters Surface parameters Hough parameters Pocket parameters Dased on the toolpat                              | h type                                             |
|----------------------------------------------------------------------------------------------------|----------------------------------------------------|
| Total tolerance → 0.001                                                                                                    | of final                                           |
| Maximum stepdown:O.05 Use entry point Dart, surface finish re                                                               | equired,                                           |
| Climb Conventional                                                                                                    |                                                    |
| For the purposes of<br>tutorial, we will use .<br>both roughing and fi<br>find a balance betwee<br>accuracy and calculation | this<br>001 for<br>nishing to<br>een<br>ation time |
| Facing Cut depths Gap settings Advanced settings Typical tolerance ran from .0001 to .001.                                  | nges are                                           |
|                                                                                                    |                                                    |
|                                                                                                    |                                                    |

17. Select the Cuts depths button make the necessary changes.

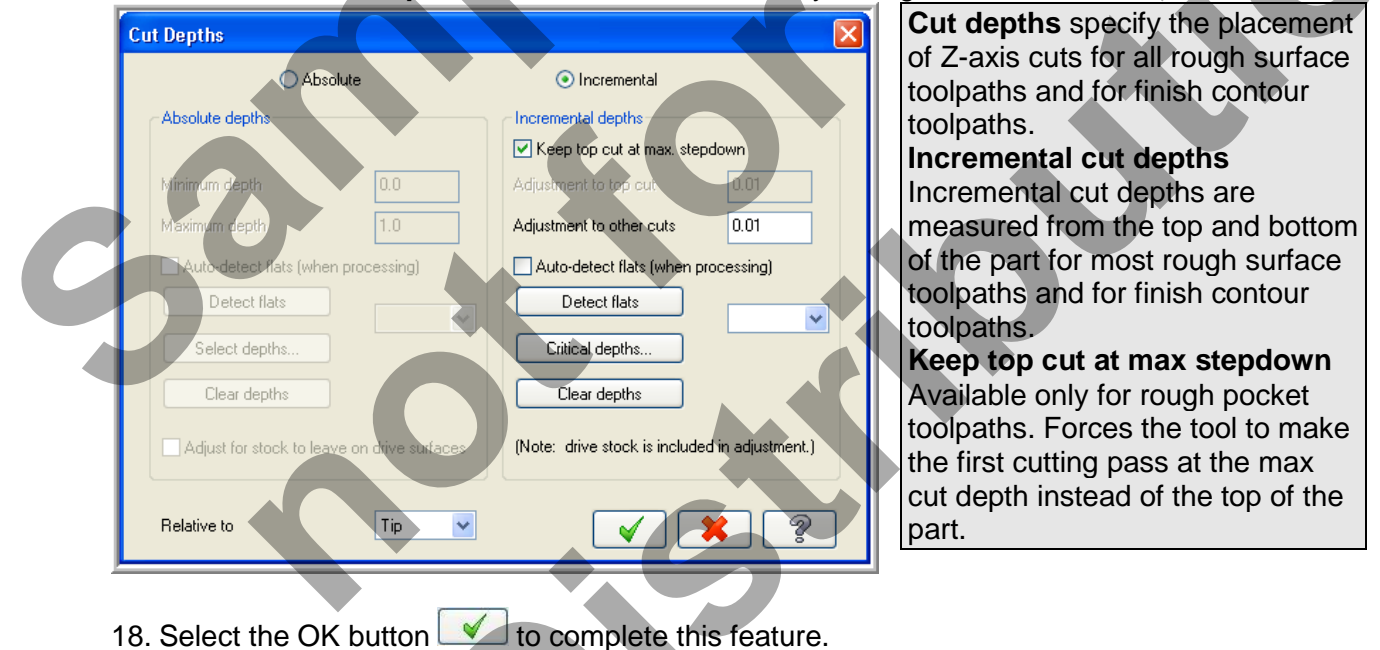

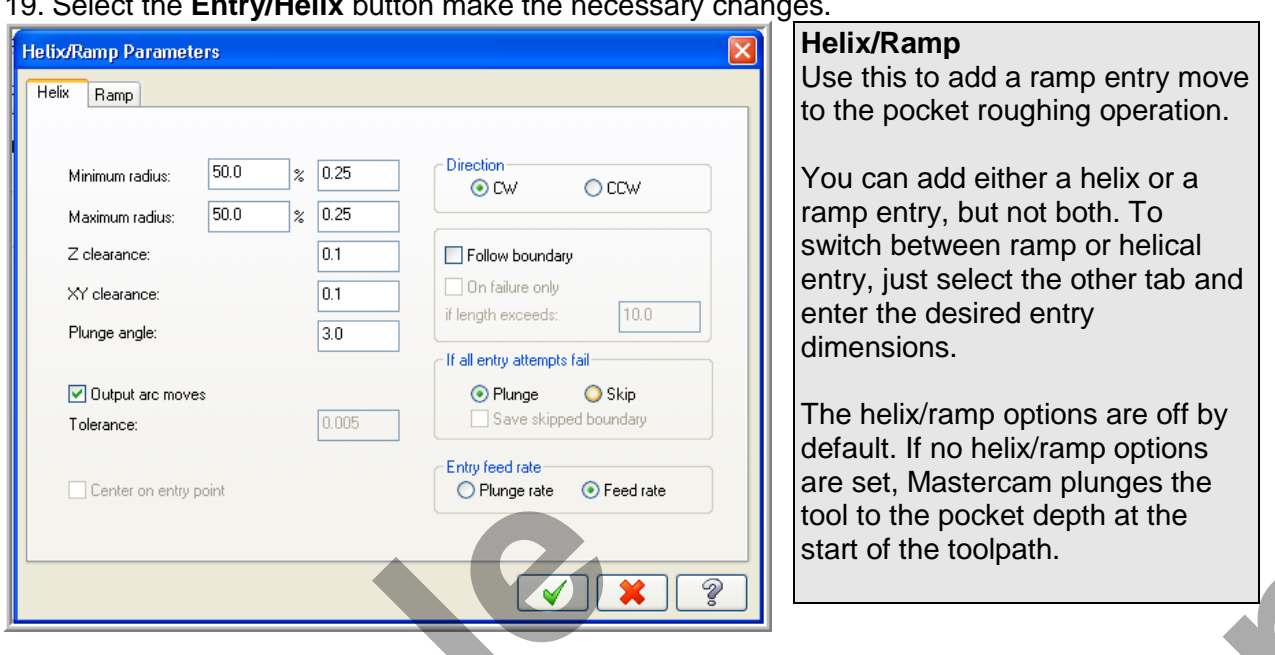

19. Select the Entry/Helix button make the necessary changes.

- 20. Select the OK button **v** to complete this feature.
- 21. Select the Pocket parameters page and make changes to this page as shown below. Cutting method: High Speed.

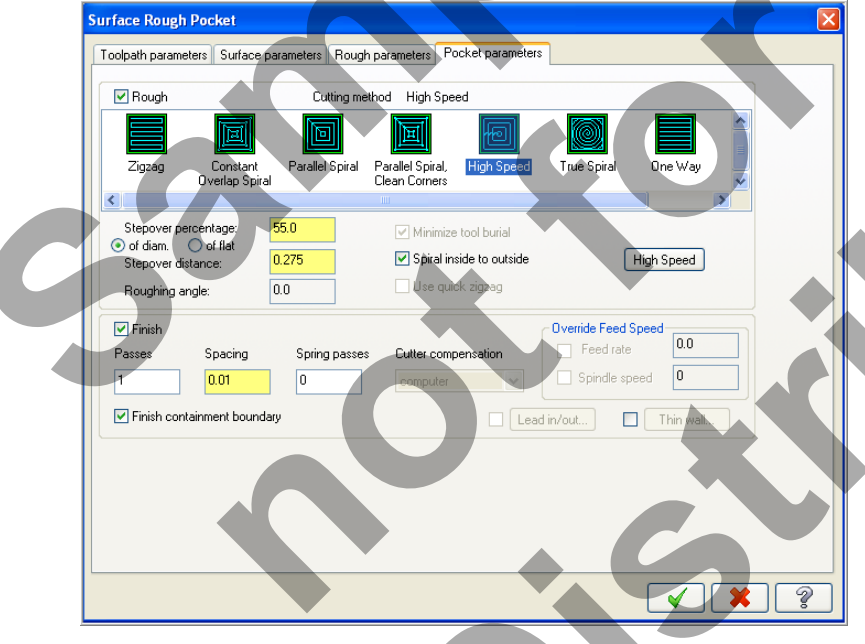

- 22. Select the OK button to exit Pocket parameters.
- 23. It may take a while for Mastercam to create the toolpath.

24. The screen should look like the image below:

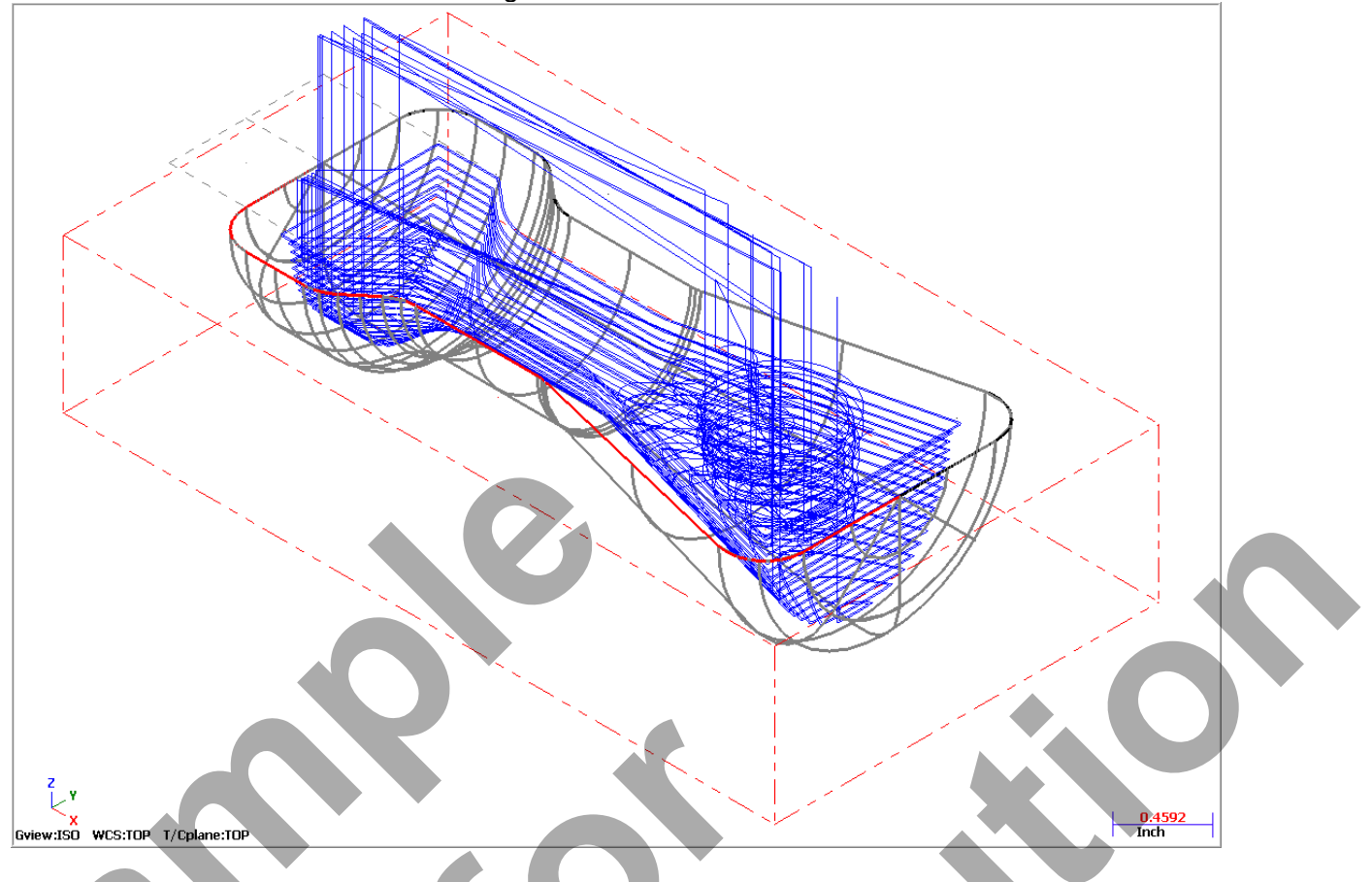

#### TOOLPATH TASK 4: FINISH THE POCKET USING SURFACE HIGH SPEED WATERLINE

In this task you will use a 0.5 diameter Ball end mill to finish the pocket.

- The rough parallel toolpath removes stock quickly using multiple constant Z depth. Surface High Speed Waterline also works at constant Z depth and steps down with cuts directly on the surface.
- 1. From the menu bar select Toolpaths>Surface High Speed>Waterline...
- If you encounter the "New 3D Advanced Toolpath Refinement Feature!" dialog box activate the radio button for "I've tried this feature and want to keep it to use. Do not show me this dialog again." Then Click on the OK icon voto complete and exit this feature.
- 3. You are first prompted to **Select Drive surfaces**, select the **All** button on the **General Selection** ribbon bar as shown below:

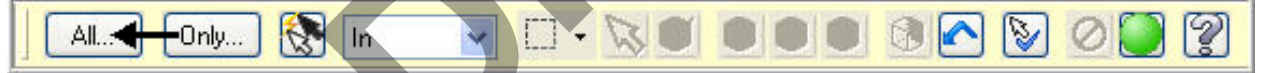

- 4. The Select All dialog box appears on the screen.
- 5. Click on the OK icon is to complete and exit this feature.
- 6. To move onto the next step you now need to pick the End Selection icon
- 7. Select the **Containment** button from the **Toolpath/surface selection** dialog box.

8. On the screen you will now see the **Chaining dialog box** with **Chain set** and in the graphics screen a prompt to **Chain 2D tool containment boundary #1**. Ensure the **C-plane** radio button is activated. Now select the line as shown below:

| 🕈 Chaining 🛛 🔀      |                                        |
|---------------------|----------------------------------------|
|                     |                                        |
| C-plane O 3D        |                                        |
|                     |                                        |
|                     | HATCHER IN                             |
|                     |                                        |
| <b>→</b> ∑∑         |                                        |
| Inside 🔽 🗌 Wait     |                                        |
|                     | Chain 2D tool containment boundary # 1 |
|                     |                                        |
|                     |                                        |
|                     |                                        |
| <ul><li>✓</li></ul> |                                        |

9. After the boundary has been successfully chained select the OK button

10. Select the OK button to exit the **Toolpath/surface selection** dialog box.

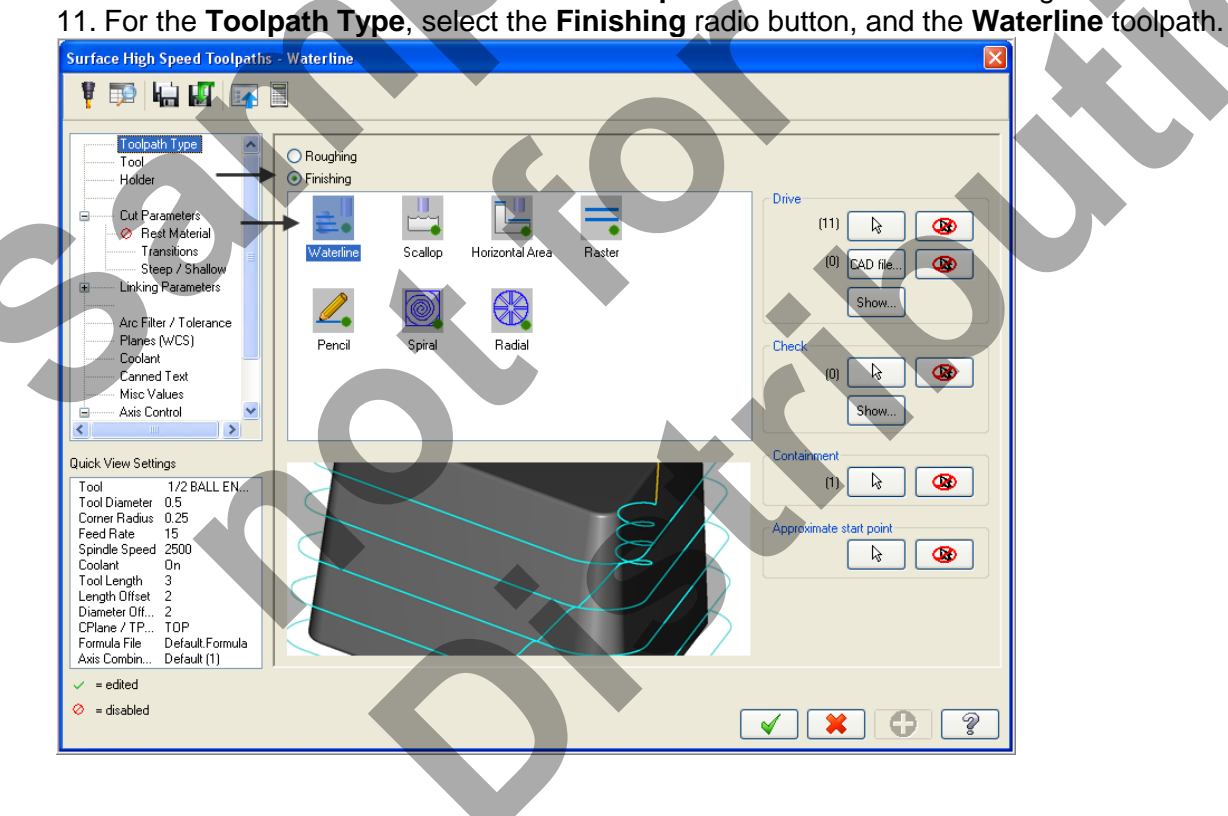

- 12. Select the **Tool** selection page, then **Select library tool...** button.
- 13. Select the **Filter** button on the right side of the **Tool selection** dialog box.
- 14. Select the **None** button in the Tool Types section.
- 15. Click on the Endmill2 Sphere type icon as shown in the picture (1) below:
- 16. Select the drop down arrow in the Tool diameter (2) field and set it to Equal.
- 17. Input the tool diameter (3) as **0.5**.

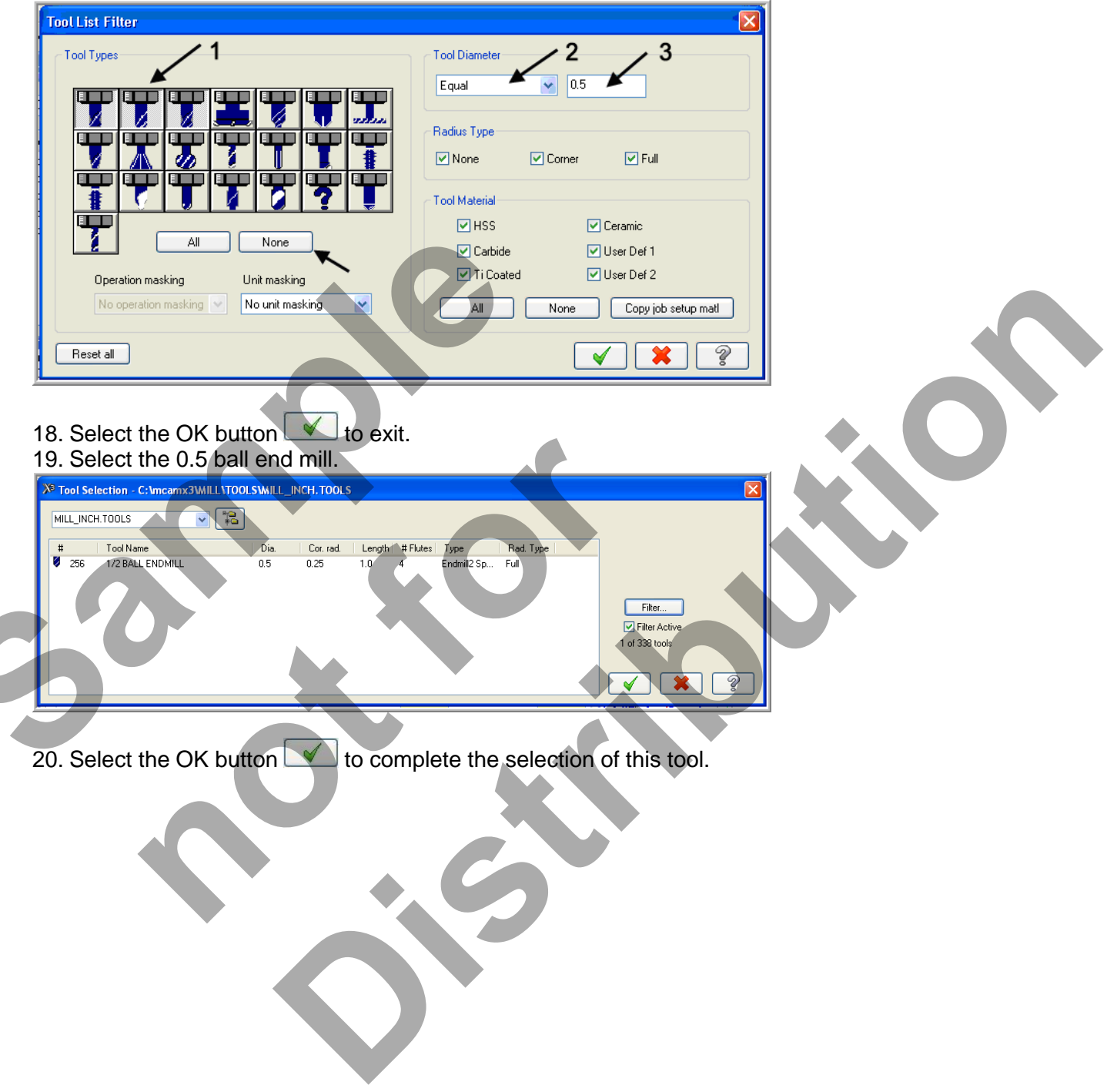

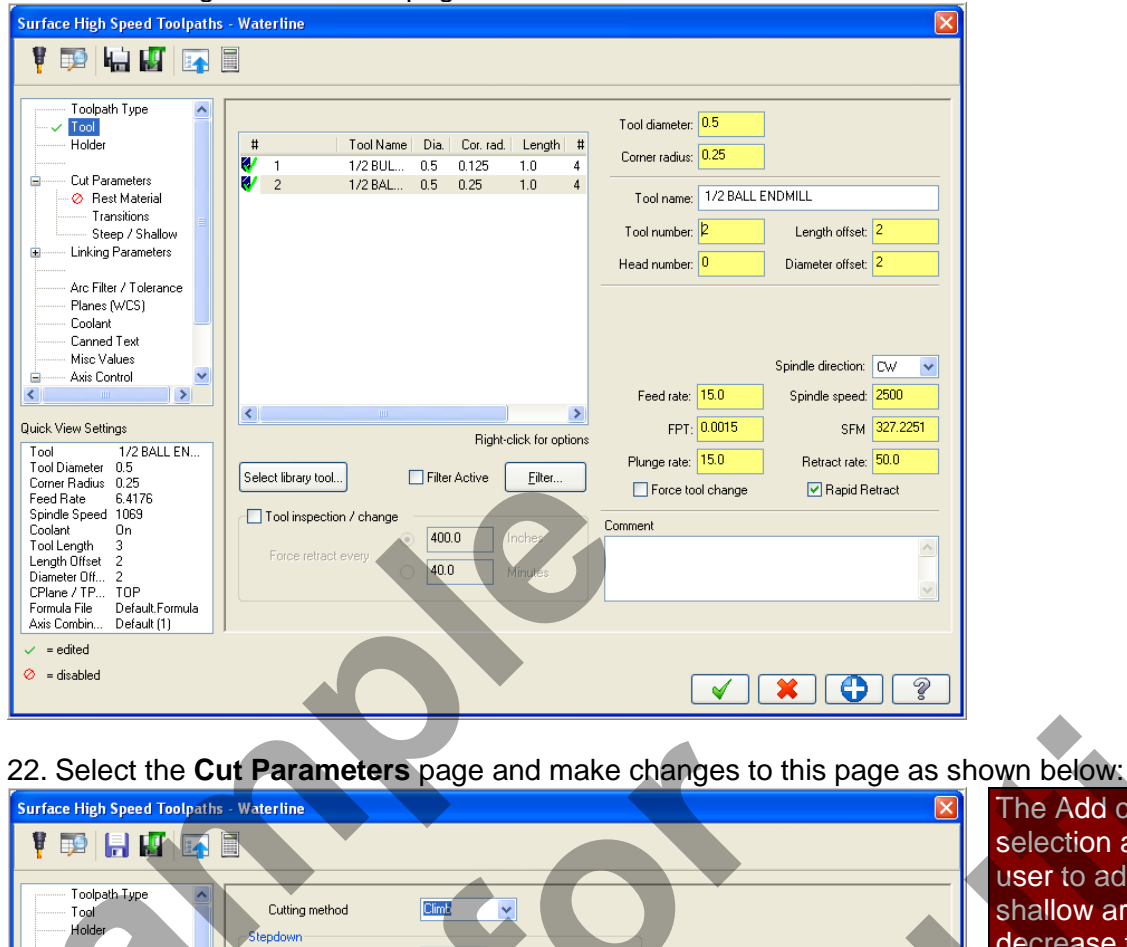

21. Make changes to the Tool page as shown below:

The Add cuts selection allows the user to add cuts in shallow areas to decrease the size of surface scallops.

> The programmer should consider the tool corner radius. surface shape, and operation type (rough, semi-finish, finish) when making selections here.

0.01 Stepdown Rest Material Add cuts Transitions Steep / Sha 0.01 Min stepdow Linking Parameters Max profile stepover 0.01 Arc Filter / Tolerance Keen tool Planes (WCS) Distance 0.1 Coolant Smoothing Canned Text ⊙ % of tool diamet Misc Values 0.025 ė Axis Control > Quick View Settings Optimize cut orde Tool 1/2 BALL EN... Tool Diameter 0.5 U Tip ~ Tool containment Tip comp Corner Radius 0.25 Feed Rate 15 Spindle Speed 2500 Compensate to: Center 🔘 Outside O Inside Stock to leave 0.0 Coolant Tool Length Οn 0.0 3 Stock to leave 0.0 Length Offset Diameter Off... CPlane / TP... on floors TOP Total offset distance Default.Formula Default (1) Formula File Axis Combin. = edited 🤣 = disabled 0 ? V X

#### 23. Select the Arc Filter / Tolerance page,

#### 24. Set the **Total** tolerance.

| Total tolerance 0.001 | Refine toolpath |
|-----------------------|-----------------|
|-----------------------|-----------------|

25. Select the **Refine Toolpath** button and make changes to this page as shown below:

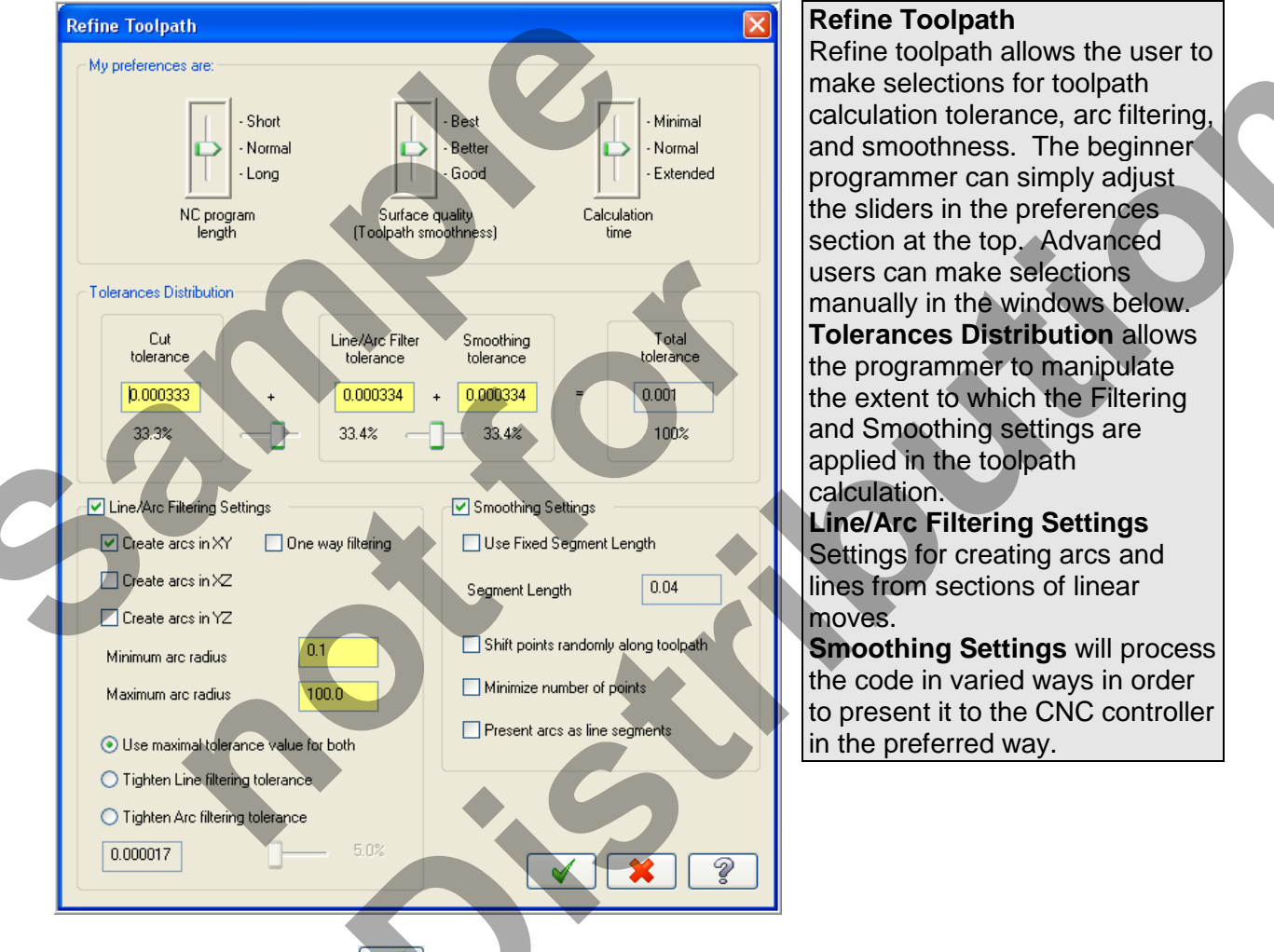

26. Select the OK button to exit Refine Toolpath.
27. Select the OK button to exit Surface High Speed Toolpaths.

28. It may take a while for Mastercam to create the toolpath. Mastercam's multi-threading functionality will calculate the toolpath while you continue to work. The green spool of thread indicates threading is active.

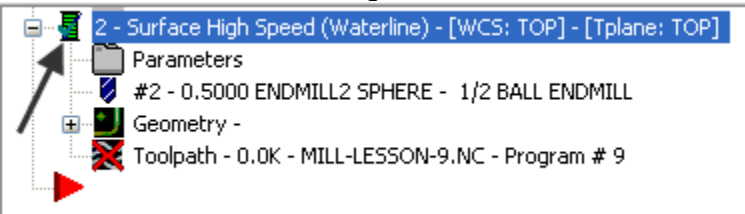

29. If threading is not active, you can turn it on by selecting **Settings>Configuration...** then making the selection indicated below on the **Toolpaths** tab.

#### The screen should look like the image below:

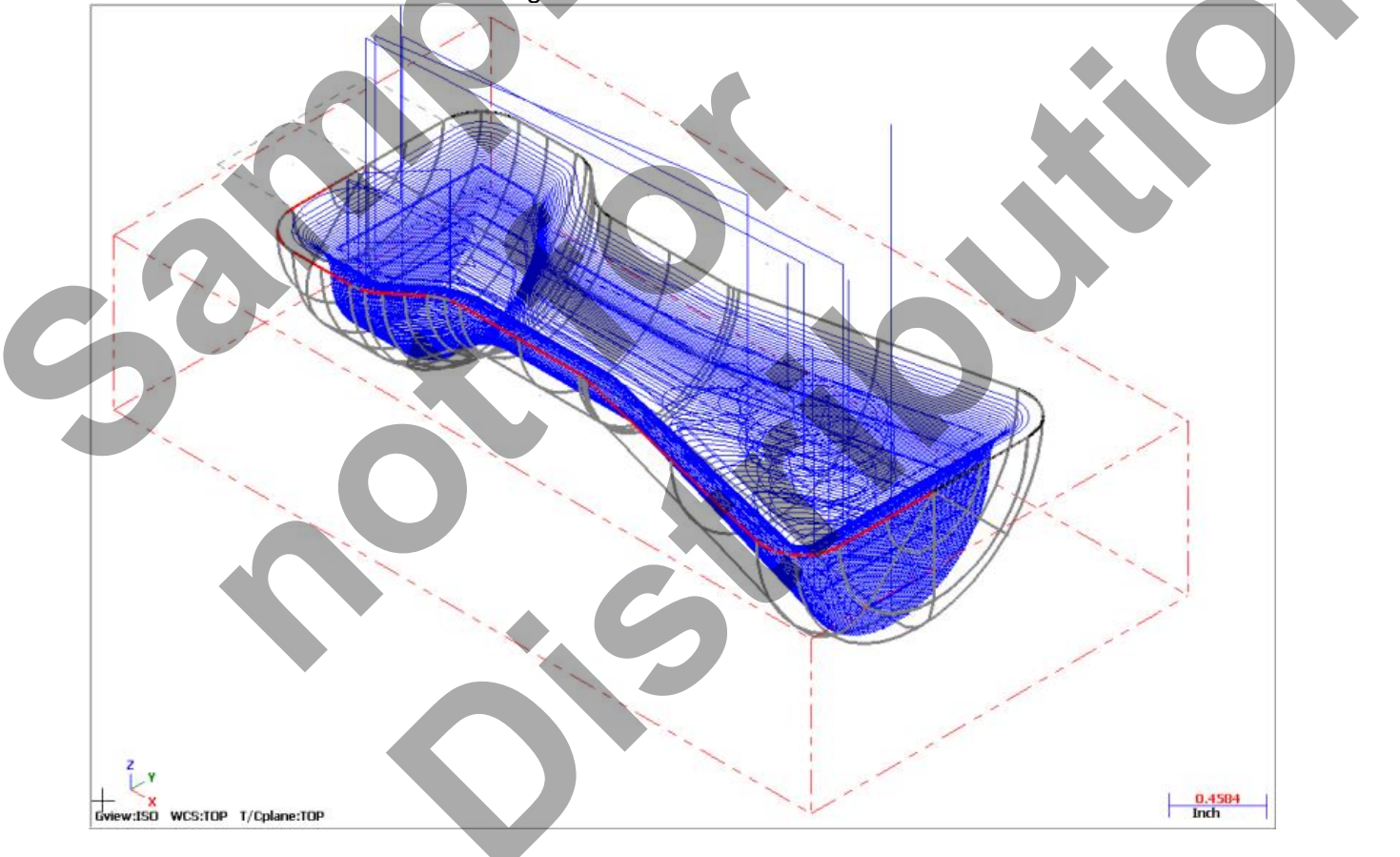

# TOOLPATH TASK 5: VERIFY THE TOOLPATH

1. In the Toolpath Manager pick all the operations to verify by picking the Select All icon

Vr

2. Select the Verify selected operations button circled below:

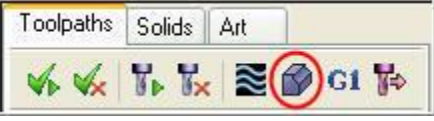

3. Adjust the Verify speed to fast.

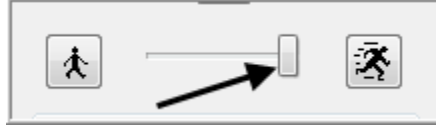

- 4. Select the **Play** button to verify the toolpath. If it is taking too long to verify the toolpath click on the **Stop** button and go to step 5.
- 5. Select the **fast forward** button to speed up the verification of the toolpaths.

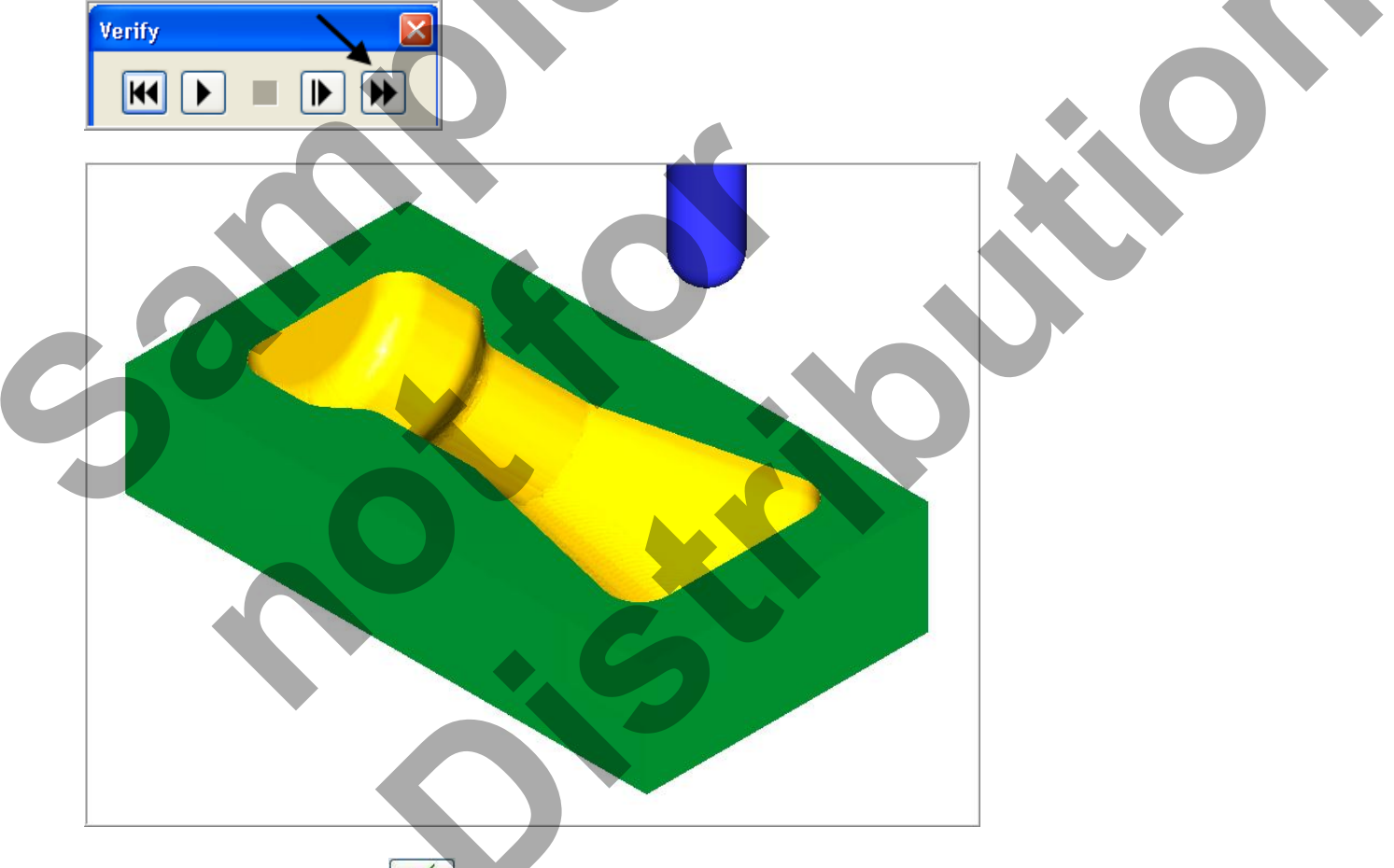

- 6. Select the OK button voit verify.
- 7. Save the UPDATED MCX file

### TOOLPATH TASK 6: POST AND CREATE THE CNC CODE FILE

1. Ensure all the operations are selected by picking the **Select All** icon from the Toolpath manager.

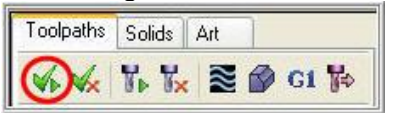

2. Select the **Post selected operations** button from the Toolpath manager.

**Please Note:** If you cannot see **G1** click on the right pane of the Toolpath manger window and expand the window to the right.

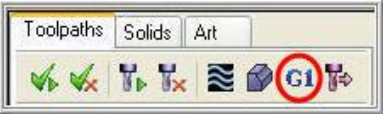

3. In the Post processing window, make the necessary changes as shown below:

| Post processing       Active post:       Select Post |  |
|------------------------------------------------------|--|
| Output MCX file descriptor  Properties.              |  |
| NC file                                              |  |
| Overwrite ⊡Edit<br>⊙Ask NC extension:                |  |
| NC                                                   |  |
| Send to machine Communications                       |  |
|                                                      |  |
| Ask     Dutput Tplanes     relative to WCS           |  |
| ICIALIVE ID W.C.J                                    |  |
|                                                      |  |
|                                                      |  |
|                                                      |  |

- 4. Select the OK button to continue.
- 5. Enter the same name as your Mastercam part file name in the NC File name field **Mill-Lesson-9**.

| File name: MNLL-LESSON-9         | <b>~</b> |                         |
|----------------------------------|----------|-------------------------|
| Save as type: NC Files (*.NC)    | ~        |                         |
| Recent Folders: C:\MCAMX4\MILL\N | <b>•</b> |                         |
|                                  | Options  | <ul><li>✓ X ?</li></ul> |

- 6. Select the Save button.
- 8. The CNC code file opens up in the default editor:
- 9. Select the Market in the top right corner to exit the CNC editor.

This completes Mill-Lesson-9.

### **MILL-LESSON-9 EXERCISE**

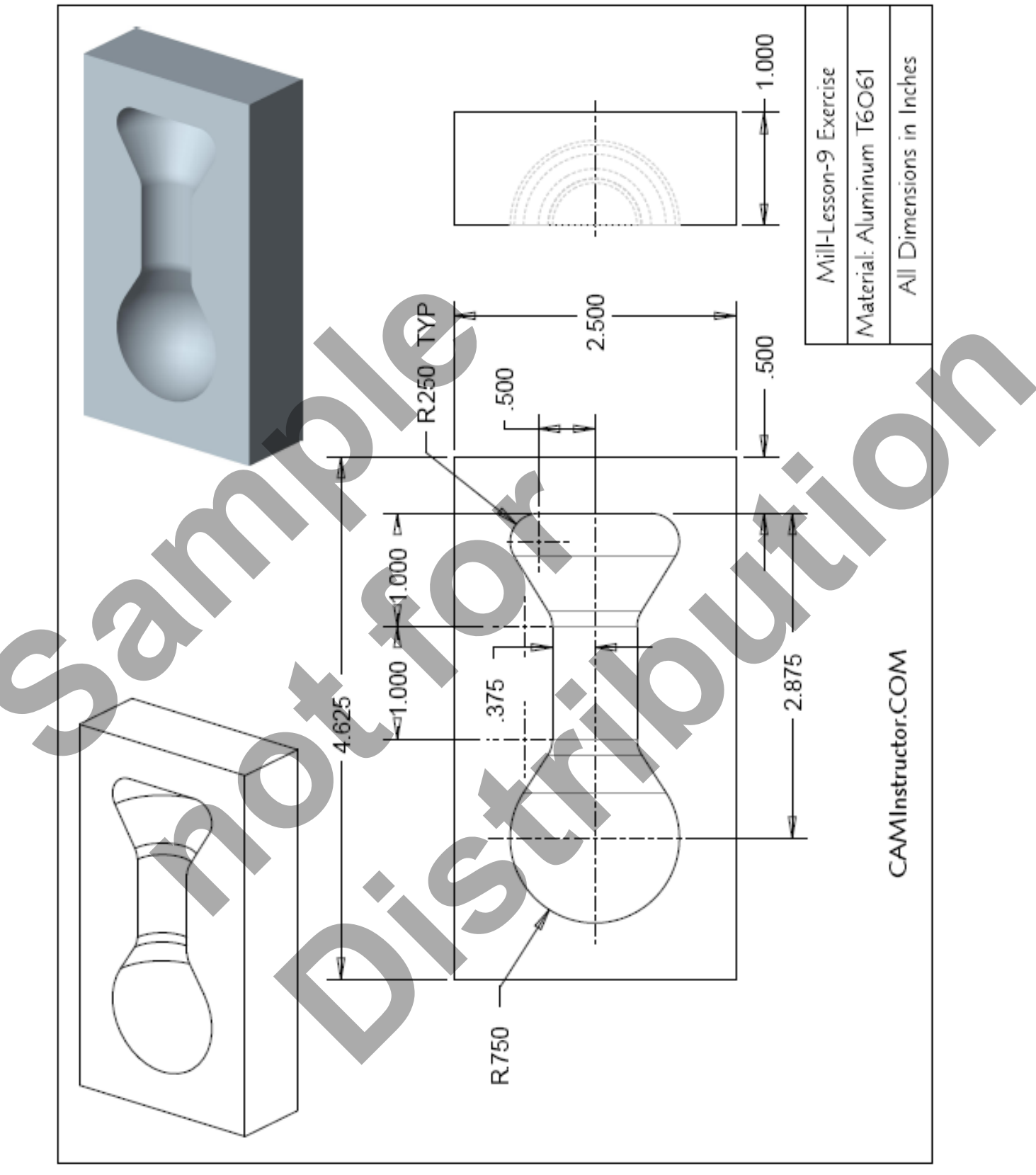

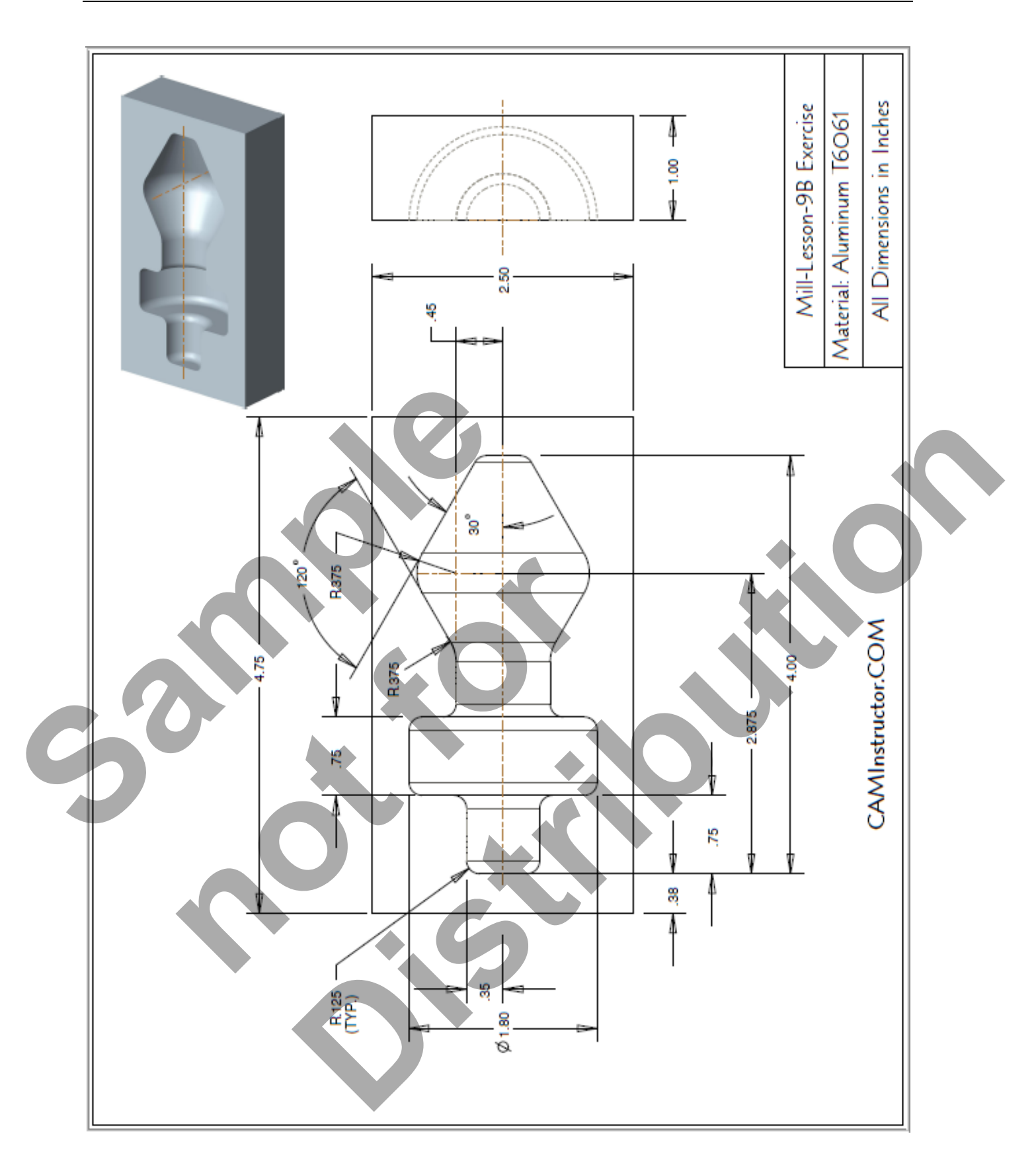

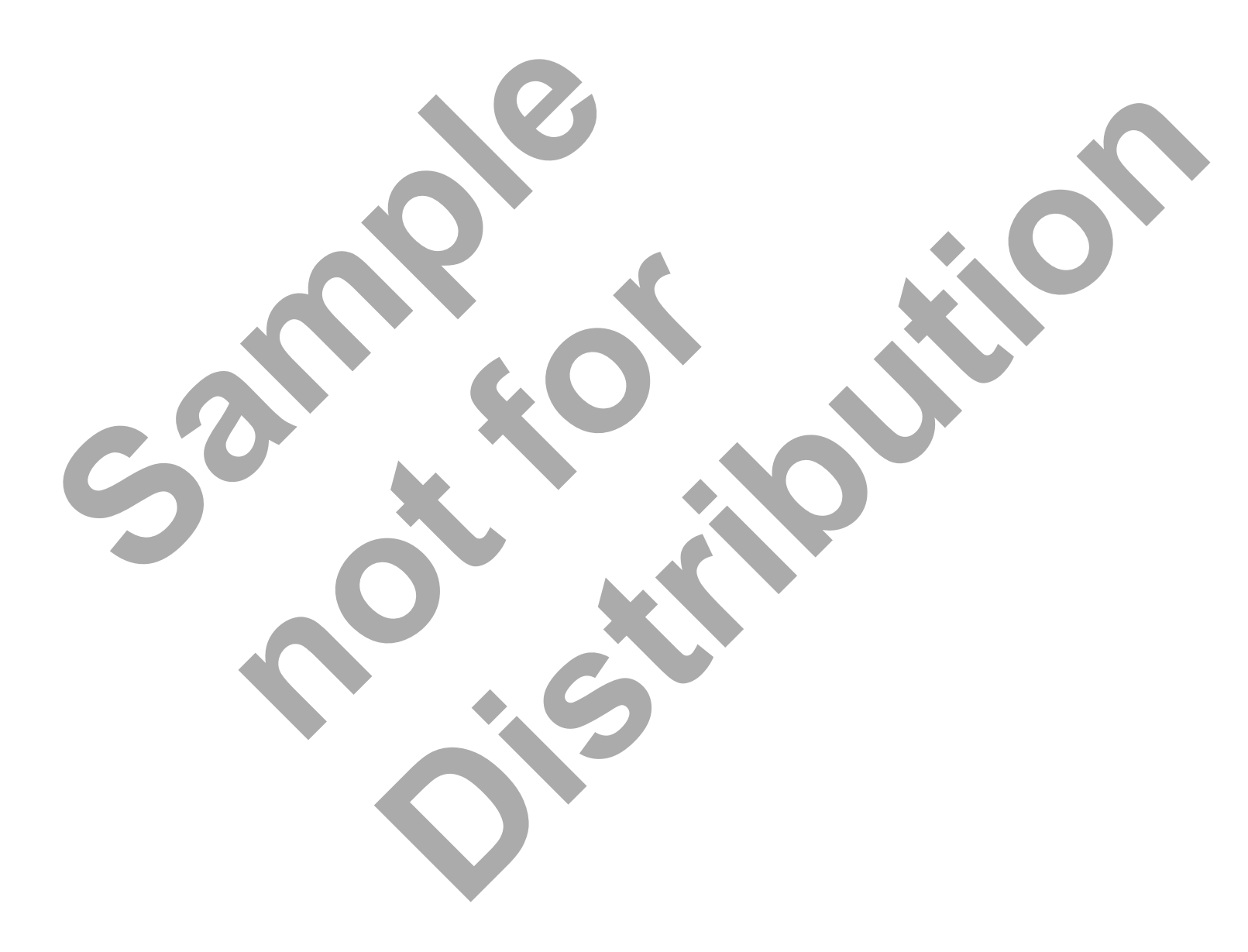